# PERFORMANCE MANAGEMENT FOR MANAGERS

A QUICK GUIDE FOR PEOPLESOFT

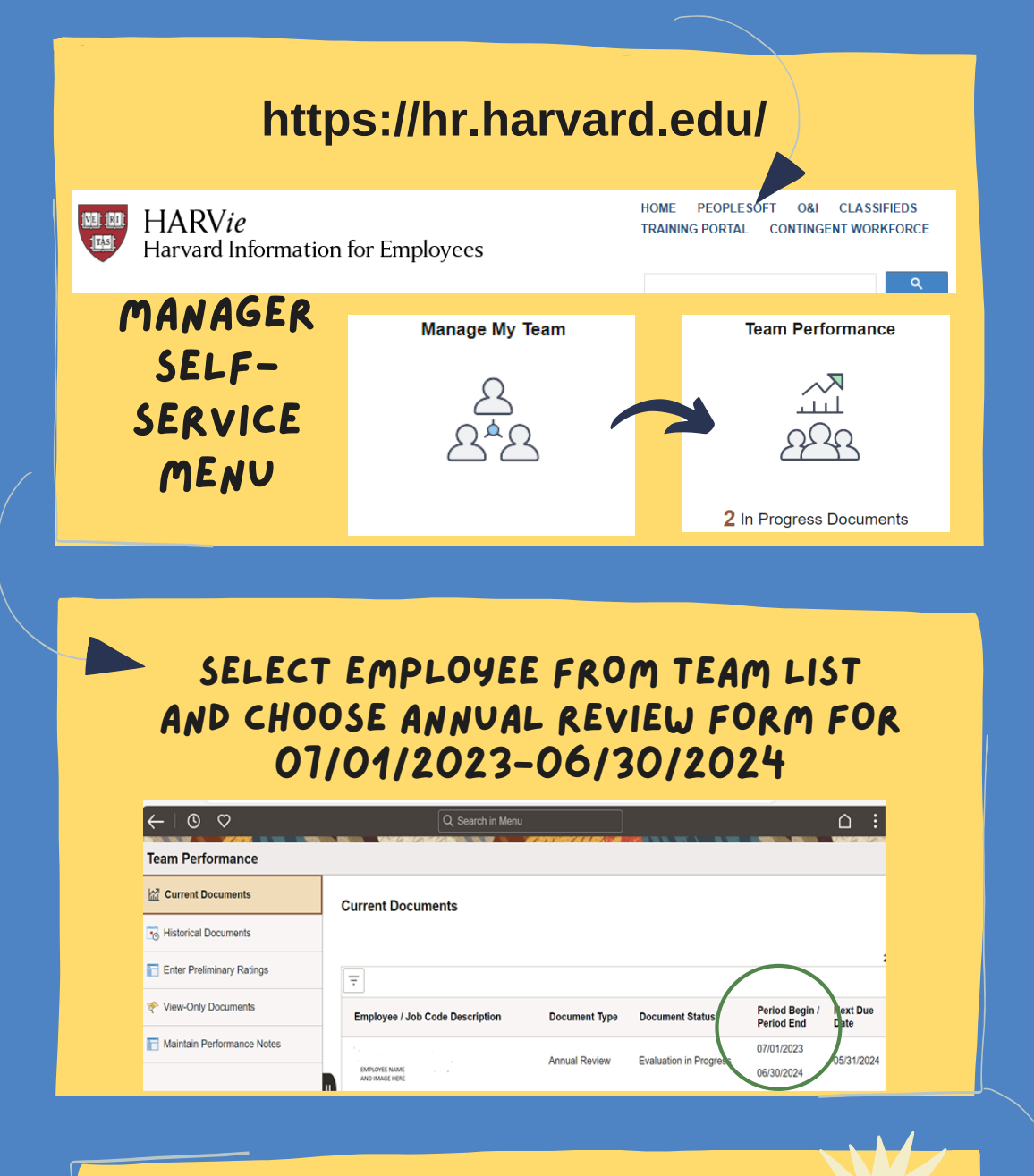

## MANAGER FUNCTIONS

Reviewers (add reviewers or submit) Review Employee Self Evaluation (optional)

#### Manager Evaluation

#### MANAGER EVALUATION FORM (SELECT THE ANNUAL TAB)

Save BUTTON: will save but not share START SHARING BUTTON: to share manager entry with employee STOP SHARING BUTTON: to make updates COMPLETE ANNUAL BUTTON: only AFTER the performance conversation is completed and comments are entered

## CONVERSATION

Reflect on Fiscal Year 2024, have meaningful conversation, provide constructive feedback, and set SMART Goals for Fiscal Year 2025 COMPLETE CONVERSATIONS AND FORMS BY AUGUST 1st

# PERFORMANCE MANAGEMENT FOR EMPLOYEES

A QUICK GUIDE FOR PEOPLESOFT

| HARV                                              | <i>ie</i><br>Information for Employe                                            | HOME PEOPL<br>TRAINING PORTA         | ESOFT O&I CLASSIFIEDS                                        |
|---------------------------------------------------|---------------------------------------------------------------------------------|--------------------------------------|--------------------------------------------------------------|
| EMPL<br>SEL<br>SERN<br>ME                         | OYEE<br>F-<br>/ICE<br>NU                                                        | My Performance                       |                                                              |
|                                                   |                                                                                 |                                      |                                                              |
| My Current Docu                                   | SELECT A<br>FORM FO<br>FR                                                       | ANNUAL REV<br>DR 2023-20<br>ROM LIST | IEW<br>924                                                   |
| My Current Docu                                   | SELECT A<br>FORM FO<br>FR<br>ments                                              | ANNUAL REV<br>DR 2023-20<br>ROM LIST | IEW<br>24<br>Next Due Date                                   |
| My Current Docu<br>Document Type<br>Annual Review | SELECT A<br>FORM FO<br>FR<br>ments<br>Document Status<br>Evaluation in Progress | ANNUAL REV<br>DR 2023-20<br>ROM LIST | <b>16</b><br><b>24</b><br><u>Next Due Date</u><br>05/31/2024 |

## EMPLOYEE FUNCTIONS

Feedback Reviews (add reviewers) Employee Self-Evaluation

### Manager Evaluation - Acknowledge/View

### EMPLOYEE EVALUATION FORM (OPTIONAL) (SELECT THE ANNUAL TAB) SAVE BUTTON: will save but not share START SHARING BUTTON: to share employee entry with manager STOP SHARING BUTTON: to make updates COMPLETE ANNUAL BUTTON: For Manager Use only AFTER comments are entered and conversation is completed ACKNOWLEDGE BUTTON: following email prompt, login in to PeopleSoft to acknowledge performance conversation was completed and manager comments were reviewed

## CONVERSATION

Reflect on Fiscal Year 2024, have meaningful conversation, and set SMART Goals for Fiscal Year 2025 COMPLETE SELF-EVALUATIONS BY JUNE 30th